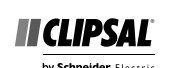

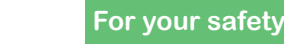

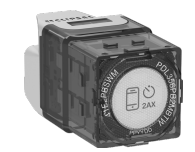

**Connected Switch 2AX** BLE default mode

> 41E2PBSWM-VW PDL356PB2MBTW-VW

by Schneider Electric

#### Iconic Connected Module

Follow the installation instructions

To change default device settings:

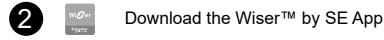

Connect the Iconic device

Configure the Iconic device

### Works with Wi**£**er

#### **Customer care**

#### Warranty information

We warrant this product for 2 years. See Warranty links below.

#### Schneider Electric (Australia) Ptv Ltd

33-37 Port Wakefield Road, Gepps Cross SA 5094 Customer Care: 13 73 28

Email: customercare.au@se.com

Warranty:

https://www.se.com/au/en/about-us/legal/terms-and-conditions.jsp www.se.com

#### Schneider Electric (NZ) Ltd

Level 2, Building 6, 60 Highbrook Drive, Highbrook, Auckland 2013 Customer Care: 0800 652 999

Email: sales@nz.schneider-electric.com

#### Warranty:

https://www.se.com/nz/en/about-us/legal/terms-and-conditions.jsp www.se.com

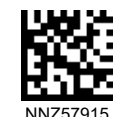

#### A A DANGER

#### HAZARD OF ELECTRIC SHOCK, EXPLOSION, OR ARC FLASH

- It is illegal for persons other than an appropriately licensed electrical contractors or other persons authorised by legislation to work on the fixed wiring of any electrical installation
- To comply with all safety standards, the device must be used only for the purpose described in this instruction and must be installed in accordance with the wiring rules and regulation in the location where it is installed.
- Lock out and tag the input circuit before accessing the wiring connections.
- The Locking Bar on the grids must be set to the Closed position to ensure that the device cannot be removed during normal operation.
- There are no user serviceable parts inside the device.

Failure to follow these instructions will result in death or serious injury.

#### **A**CAUTION

#### EQUIPMENT DAMAGE HAZARD

- · Install the device according to instructions in this document
- Pay attention to the specifications and wiring diagrams related to the installation.
- Do not use the device for any other purpose than specified in this instruction.
- Dropping the device may damage the internal components. Check that the device operates after being dropped or if physical damage is shown.

Failure to follow these instructions can result in injury or equipment damage.

#### NOTICE

#### EQUIPMENT DAMAGE HAZARD (LOAD AND OPERATION)

- Operation of the device at elevated temperatures or voltages outside of specification (240 V a.c. and 25 °C) may cause the over-temperature protection circuitry to operate
- Reduce the size of the connected load or use a different brand of lamp to prevent recurrence.
- Do not operate the product for prolonged periods in extreme conditions.

Failure to follow these instructions can result in equipment damage.

#### NOTICE

#### MAXIMUM LOAD RATINGS APPLY

Ensure that the number of low voltage lighting transformers connected to a single device does not exceed the maximum load rating of the device.

Failure to follow these instructions can result in equipment damage.

## Installation

#### Fitting the module to the grid

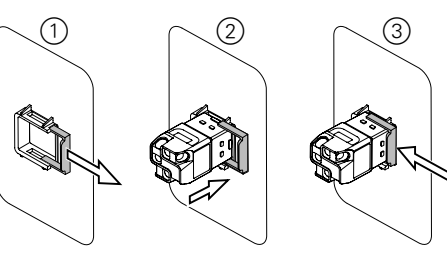

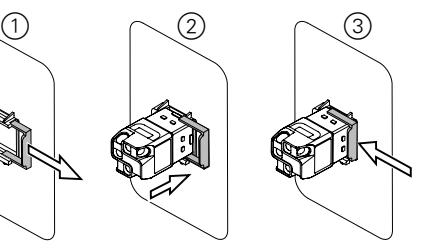

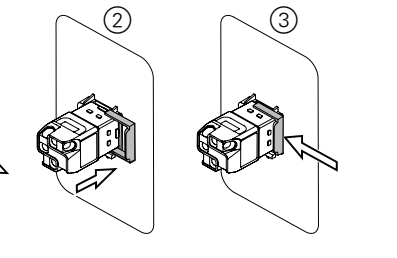

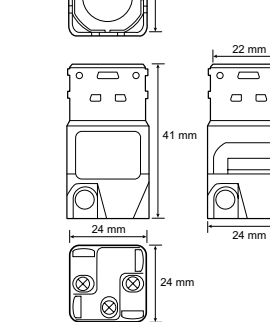

#### Wall box depth

#### Installing the skin

# 2

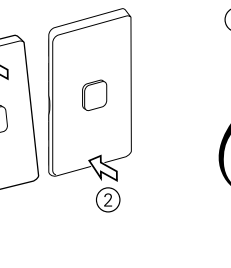

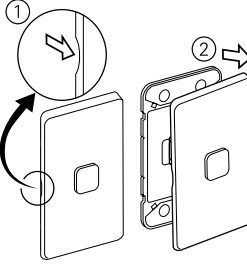

#### Cabling and connections

(Typical installation using Iconic Connected Module)

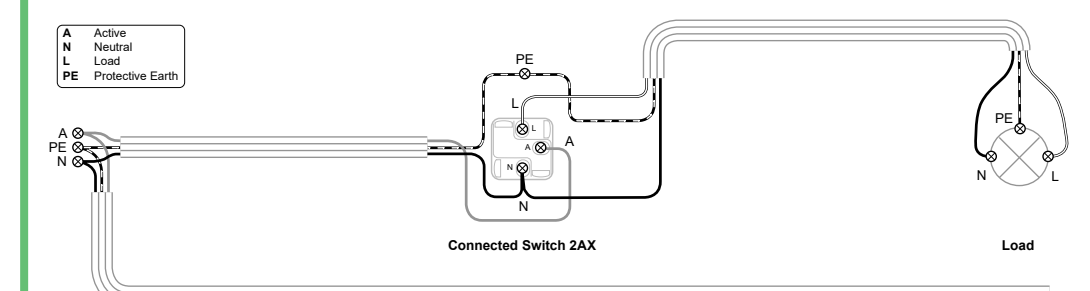

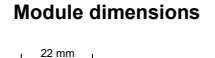

# Mounting the grid

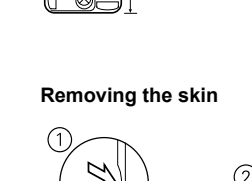

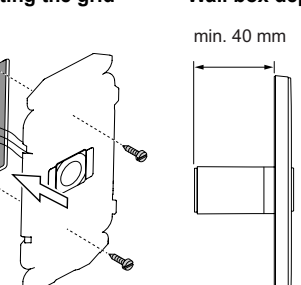

#### Configuring the module (optional) 23

#### General information

#### This product operates as a switch 'out-of-the-box', with no configuration needed.

The module can optionally be configured as a delay timer/run-on timer. The module LED indicator behaviour can also be configured, if desired,

Note: The module must be paired with a mobile phone and the Wiser™ by SE App in order to perform these tasks.

#### Pairing

Note: When pairing the module with the Wiser by SE App, be in the same room and within a range of 8 to 10 m of the module. Range can be affected by walls and other structures.

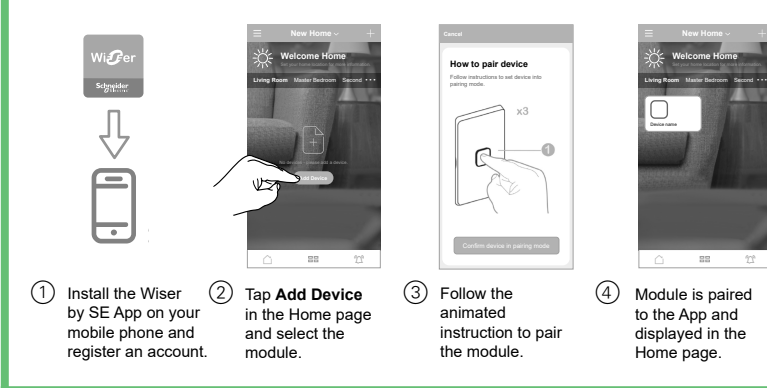

#### Setting the LED indicator behaviour

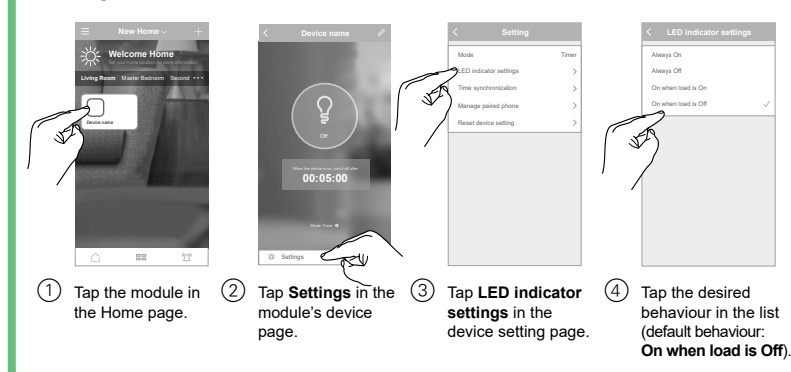

#### Setting the mode and timer type

page.

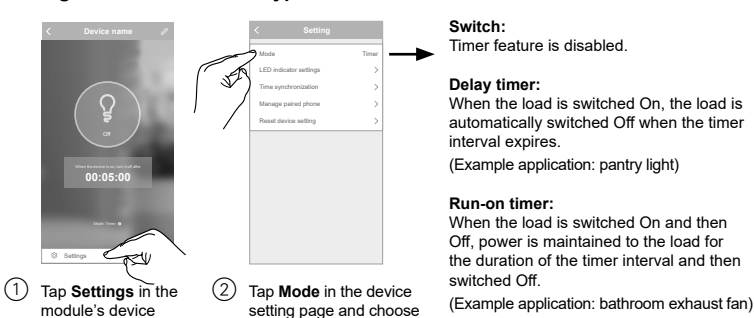

from the available options.

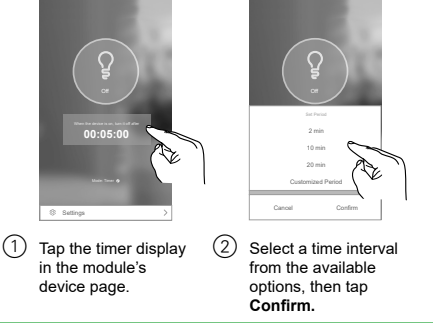

#### Restoring the device to factory defaults

Note: All customised settings and Bluetooth pairing information will be lost. Before restoring, remove the skin in order to see the module LED indicator.

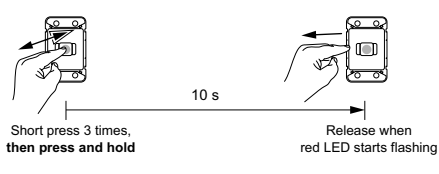

#### Preparing the device for use with Wiser Hub

This module can be used as a device in a Wiser Hub network. The module must first be changed from BLE mode to Zigbee mode.

**IMPORTANT:** This operation will result in some data loss and the device needs to be re-configured after the mode has been changed successfully. For further details, please contact customer support.

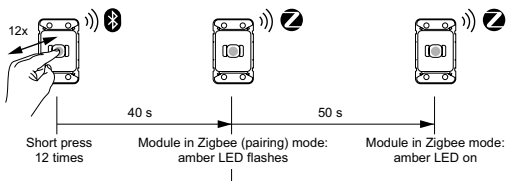

(Can pair to Wiser Hub at any time from this point)

For information on using the module with the Wiser Hub, refer to the Wiser System User Guide.

#### **Technical data**

#### Note: See product datasheet for full specifications.

| Operating voltage               | 220–240 V a.c., 50 Hz                                                            |                        |
|---------------------------------|----------------------------------------------------------------------------------|------------------------|
| Max load rating                 | 2 A. Refer to Load Compatibility table                                           |                        |
| Switching technique             | Relay                                                                            |                        |
| Protection                      | Over temperature:<br>Short circuit:<br>Over-current fuse:<br>Thermal protection: | Yes<br>No<br>No<br>Yes |
| LED indicator                   | Yes                                                                              |                        |
| Supported protocols             | BLE (default), Zigbee                                                            |                        |
| Mutli-gang plate capacity       | Max 6 primary mechs per plate                                                    |                        |
| Compatible plate ranges         | Iconic, Iconic Styl, Iconic Essence,<br>Pro Series                               |                        |
| Mounting centres                | 84 mm Australian pattern plate                                                   |                        |
| Safety compliance               | AS/NZS 60669.2.1                                                                 |                        |
| EMC emission compliance         |                                                                                  |                        |
| Environmental rating            | IP20 (designed for indoor use only)                                              |                        |
| Operating humidity              | 5%–90% RH, non-condensing                                                        |                        |
| Specifications typical at 25 °C |                                                                                  |                        |

#### Load compatibility

| Resistive load (e.g. incandescent lighting) |              |
|---------------------------------------------|--------------|
| MV halogen load                             | 2 A          |
| Electronic LV lighting transformers         |              |
| LED lighting drivers                        |              |
| Linear fluorescent ballasts                 |              |
| Inductive load (e.g. exhaust fan)           | 2 A @ 0.6 PF |
| M-rating                                    | M.8          |

#### Disclaimer

Schneider Electric reserves the right to change specifications, modify designs and discontinue items without incurring obligation and whilst every effort is made to ensure that descriptions, specifications and other information in these instructions are correct, no warranty is given in respect thereof and the company shall not be liable for any error therein.

© Schneider Electric 2020

This material is copyright under Australian. New Zealand and international laws. Except as permitted under the relevant law, no part of this work may be reproduced by any process without prior written permission of and acknowledgment to Schneider Electric.

Android is a trademark of Google Inc.

Apple is a trademark of Apple Inc., registered in the U.S. and other countries.

Wiser™ is a trademark and the property of Schneider Electric SE, its subsidiaries and affiliated companies.

Zigbee® is a registered trademark of the Zigbee Alliance.

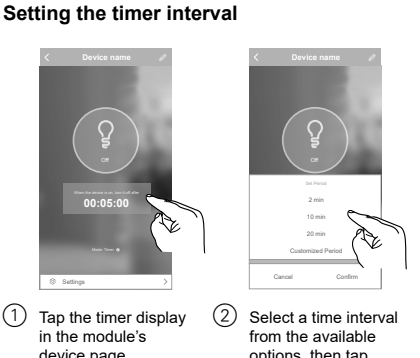